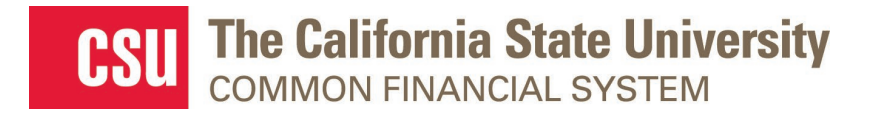

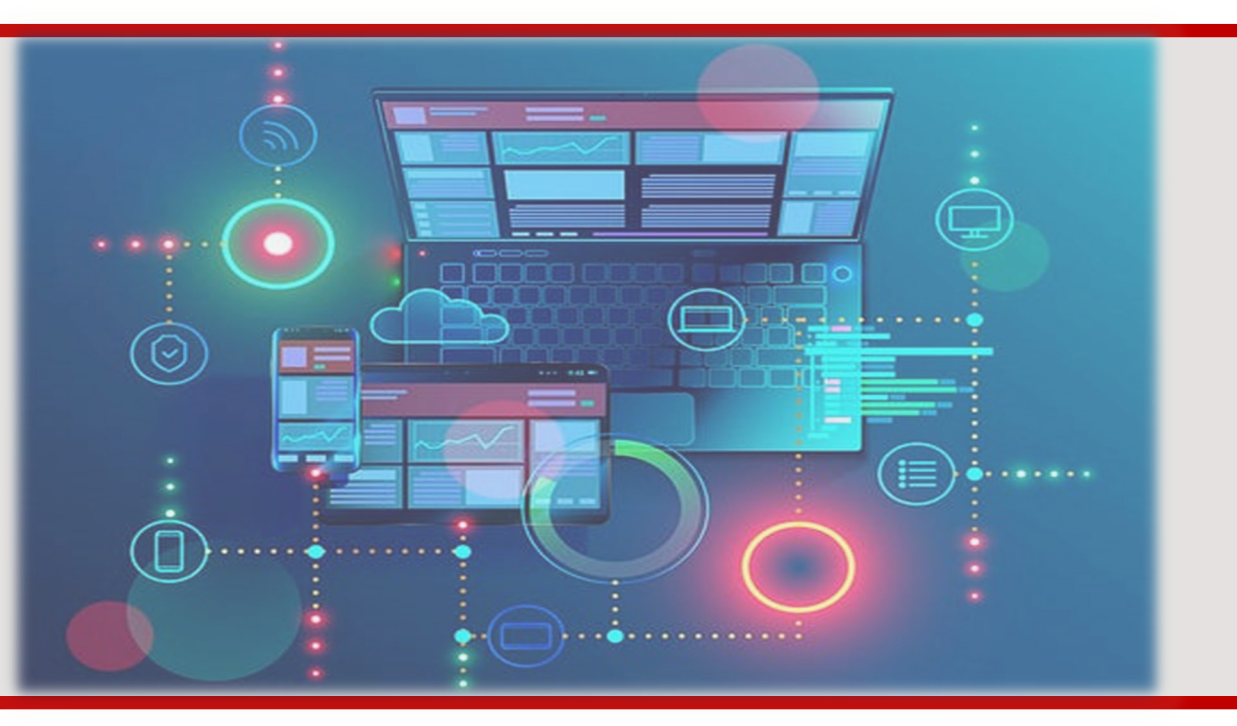

# CFS User Interface Updates

**Carmen Arreguin** 

#### February 2025 5 Fluid User Interface Updates

# Fluid User Interface Updates

- Homepage
  - Branding
  - Controls in the Fluid Banner
  - Search Page Enhancements
  - Borderless Page Tabs
  - Process Monitor Page Updates
  - User Profile Page
  - Supplier Set Control

# Current Branding – PeopleTools 8.59.07 PUM 40 (MP 5.0)

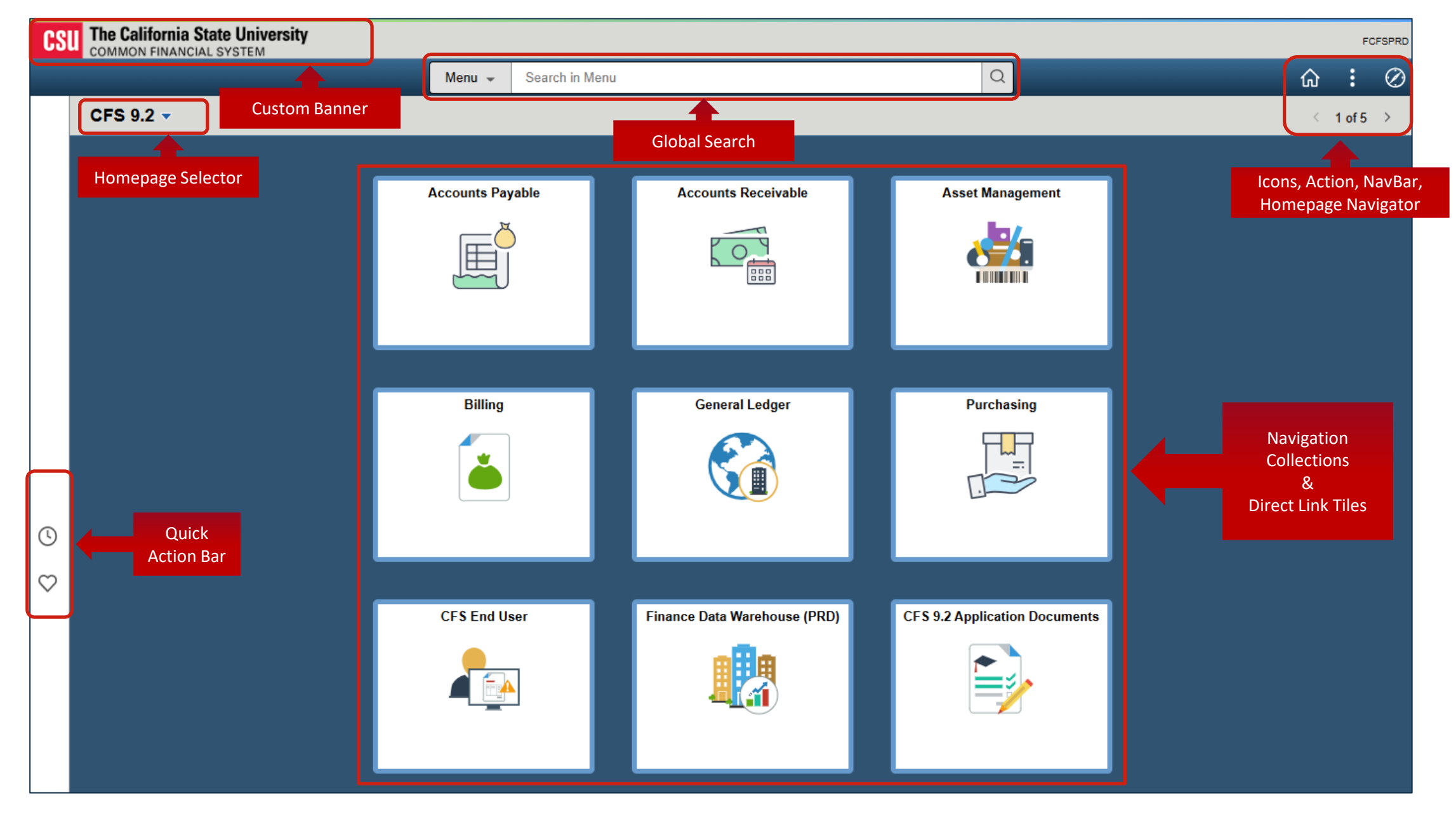

Fluid User Interface Updates

February 2025

# New Branding – PeopleTools 8.60.11 PUM 50 (MP 6.0)

Redwood Color Scheme and Banner Layout Changes

| CSU The California State Un<br>COMMON FINANCIAL SYSTE | Menu 、 Search in Menu |                              | ٩                             | <u>с</u> .<br>С. <del>С.</del> : @ | Global<br>Section     |
|-------------------------------------------------------|-----------------------|------------------------------|-------------------------------|------------------------------------|-----------------------|
| CFS 9.2 ~                                             |                       |                              |                               | < 1 of 17 > :                      |                       |
|                                                       | Accounts Payable      | Accounts Receivable          | Asset Management              |                                    |                       |
|                                                       | Billing               | General Ledger               | Purchasing                    |                                    | Contextual<br>Section |
|                                                       | CFS End User          | Finance Data Warehouse (PRD) | CFS 9.2 Application Documents |                                    |                       |
|                                                       |                       |                              |                               |                                    |                       |

Fluid User Interface Updates

8

February 2025

# New Branding – PeopleTools 8.60.11 PUM 50 (MP 6.0)

#### Global Section

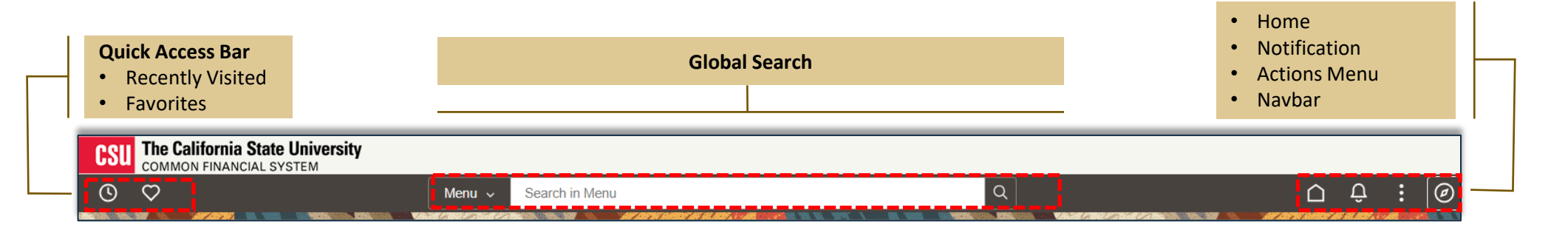

| Back Button                     | Global Search                                                     |                                      |
|---------------------------------|-------------------------------------------------------------------|--------------------------------------|
| CSU The California State Univer | rsity                                                             | $\land \land : @$                    |
| CFS Accounts Receivable         | - Contextual Title                                                |                                      |
| A Process Monitor               | Process List Server List                                          | New Window   Help   Personalize Page |
| 👬 Report Manager                |                                                                   |                                      |
| 💞 Query 🗸 🗸                     | View Process Requests                                             | Refresh                              |
| Customers ~                     | Server V Name Q Instance Range                                    | Clear                                |
| Customer Activity ~             | Run Status 💙 Distribution Status 💙 🗹 Save On Refresh Report Manag | ger Reset                            |

February 2025

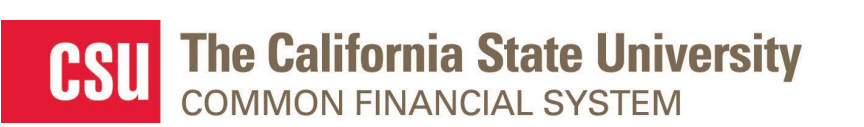

Fluid User Interface Updates

9

### New Branding – PeopleTools 8.60.11 PUM 50 (MP 6.0)

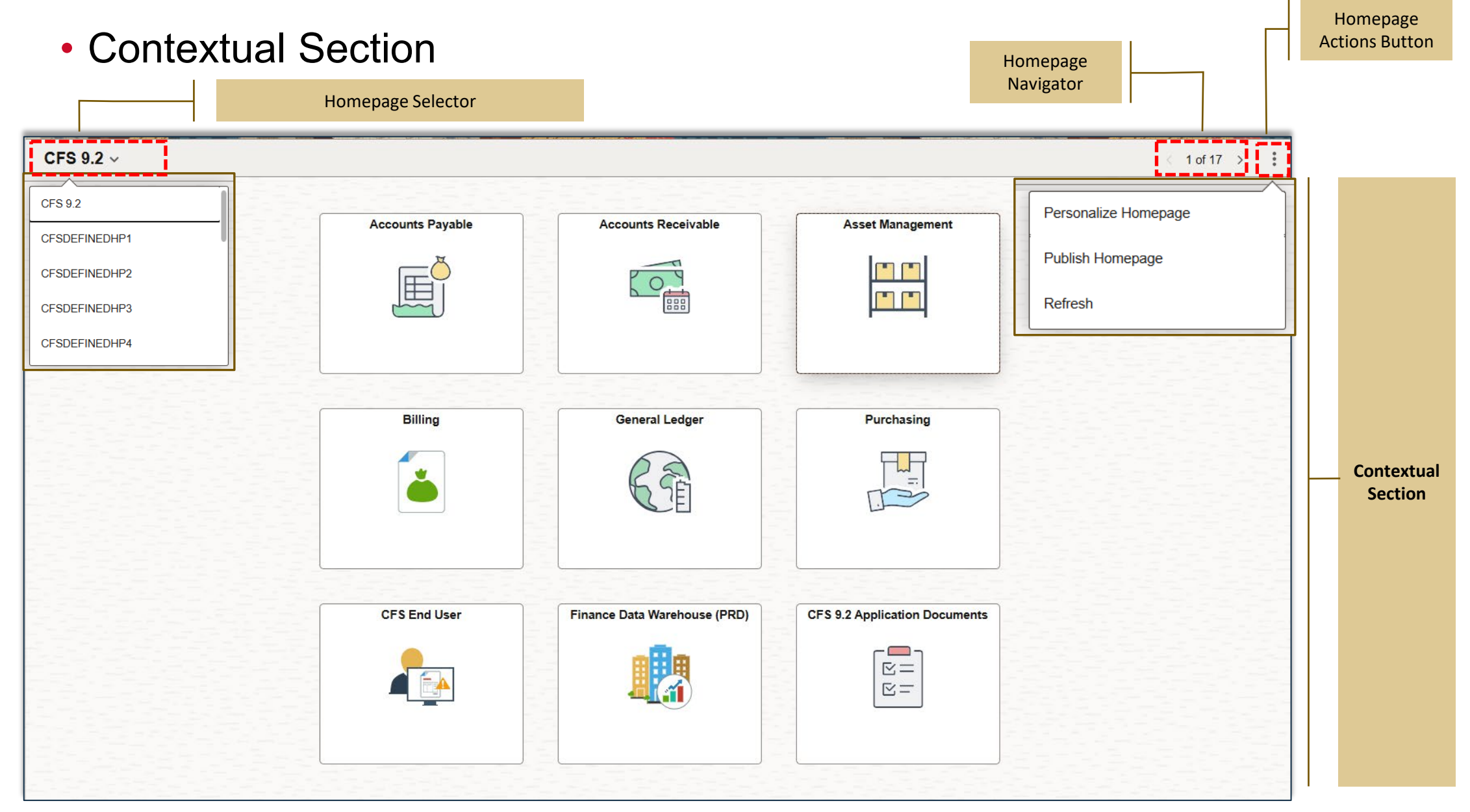

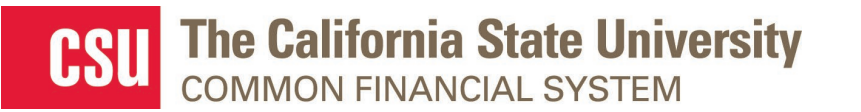

#### **Controls in the Fluid Banner**

| Button                | Description             | Action                                                                                                    |
|-----------------------|-------------------------|----------------------------------------------------------------------------------------------------|
| $\leftarrow$          | Back                    | Use the Back button to navigate back to the previously visited component, homepage, navigation collection.                                                                                                    |
| Q                     | <b>Recently Visited</b> | Use the Recently Visited button to display your recently visited items.                                                                                                    |
| $\heartsuit$          | Favorites               | Use the Favorites button to display your favorite items.                                                                                                    |
|                       | Home                    |                                                                                                    |
| Q Search in Menu      | Global Search Bar       | Use the Global Search bar to perform global searches.                                                                                                    |
| Menu V Search in Menu | Q                       |                                                                                                    |
| :                     | Actions                 | Use the Actions button to display the Actions menu.<br><b>From the Homepage</b> , the Action Menu will display: New window, My<br>Preferences, Help, and Sign Out.<br><b>From a transaction page</b> , the Action Menu will display: New window, Add To<br>Homepage, Add to NavBar, Add to Favorites, My Preferences, Help, Sign Out. |
| :                     | Homepage Actions        | Use the Homepage Actions button to display the Action menu.<br>From the Homepage, the Action Menu will display: Personalize Homepage,<br>Publish Homepage, and Refresh.                                                                                                    |
| $\oslash$             | NavBar                  | Use the NavBar button to display the NavBar side page. Use this page to access additional Navigational options.                                                                                                    |

11

February 2025

# Search Pages - Find an Existing Value / Add a New Value

• The default Find an Existing Value vs Add a New Value is component specific

| <b>Find an Existing Value</b><br>Asset Management – Asset Basic Information                                   | Add a New Value<br>Accounts Payable – Voucher - Regular Entry      |
|----------------------------------------------------------------------------------------------------|--------------------------------------------------------------------|
|                                                                                                    |                                                                    |
| CSU The California State University<br>COMMON FINANCIAL SYSTEM                                                | Voucher                                                            |
| ←   ③ ♡ Q. Search in Menu                                                                                     | Add a New Value                                                    |
| Find an Existing Value                                                                                        | W   Help "Business Unit FLCMP Q                                    |
| Search Criteria Enter any information you have and click Search. Leave fields blank for a list of all values. | *Voucher ID NEXT *Voucher Style Regular Voucher                    |
| Vecent Choose from recent searches V V Searches Choose from saved searches V                                  | Supplier Name Q                                                    |
|                                                                                                    | Short Supplier Name                                                |
| Asset identification begins with V                                                                            | Supplier Location Q                                                |
| Parent ID begins with  Q                                                                                      | Address Sequence Number                                            |
| Description begins with V                                                                                     | Invoice Date                                                       |
| Asset Type = V                                                                                                | Gross Invoice Amount 0.00                                          |
| A Show fewer options                                                                                          | Freight Amount 0.00                                                |
| Case Sensitive Include History Correct History Search Clear                                                   | Sales Tax Amount 0.00 Misc Charge Amount 0.00                      |
|                                                                                                    | PO Business Unit Q                                                 |
|                                                                                                    | PO Number Q<br>Tax Exempt Flag<br>Estimated No. of Invoice Lines 1 |
| Nothing yet<br>Your search results will appear here                                                           | Add                                                                |

# Search Pages - Find an Existing Value – Basic Search

 The Find an Existing Value page enables end users to find the rows of data they need to view or modify.

**Basic Searches -** The example below demonstrates the fields and controls on the Voucher Regular Entry- Basic.

|                                                           | Voucher                                                                                                    |
|-----------------------------------------------------------|----------------------------------------------------------------------------------------------------|
| NEW<br>Recent<br>Searches                                 | Find an Existing Value  Search Criteria  Ther any information you have and click Search. Leave fields blank for a list of all values.  Recent Searches Choose from recent searches Searches Choose from saved searches  NEW LOCATION Save Searches Search Clear Save Search |
| Show More<br>(Advance S<br>Expand to show<br>search field | e Option<br>Search)<br>v additional<br>options                                                                                                    |

# Search Pages - Find an Existing Value – Advance Search

 The Find an Existing Value page enables end users to find the rows of data they need to view or modify with additional field criteria.

Advance Search- The example below demonstrates the fields and controls on the Voucher Regular Entry- Basic.

| Voucher                                                                                       |          |                  |  |  |  |  |  |  |  |  |  |
|-----------------------------------------------------------------------------------------------|----------|------------------|--|--|--|--|--|--|--|--|--|
| Find an Existing Value <ul> <li>Search Criteria</li> </ul>                                    |          | ⊕Add a New Value |  |  |  |  |  |  |  |  |  |
| Enter any information you have and click Search. Leave fields blank for a list of all values. |          |                  |  |  |  |  |  |  |  |  |  |
| Precent Searches Choose from recent searches                                                  |          |                  |  |  |  |  |  |  |  |  |  |
| Business Unit = V FLCMP Q                                                                     |          |                  |  |  |  |  |  |  |  |  |  |
| Voucher ID begins with                                                                        |          |                  |  |  |  |  |  |  |  |  |  |
| Invoice Number begins with 🗸                                                                  |          |                  |  |  |  |  |  |  |  |  |  |
| Invoice Date =                                                                                |          |                  |  |  |  |  |  |  |  |  |  |
| Short Supplier Name begins with 🗸                                                             |          |                  |  |  |  |  |  |  |  |  |  |
| Supplier ID begins with  Q                                                                    | how more |                  |  |  |  |  |  |  |  |  |  |
| Supplier Name begins with                                                                     | Options  |                  |  |  |  |  |  |  |  |  |  |
| Voucher Style = V                                                                             |          |                  |  |  |  |  |  |  |  |  |  |
| Related Voucher begins with                                                                   |          |                  |  |  |  |  |  |  |  |  |  |
| Entry Status = V                                                                              |          |                  |  |  |  |  |  |  |  |  |  |
| Voucher Source =                                                                              |          |                  |  |  |  |  |  |  |  |  |  |
| Incomplete Voucher = V V                                                                      |          |                  |  |  |  |  |  |  |  |  |  |
|                                                                                               |          |                  |  |  |  |  |  |  |  |  |  |
| Search Clear Save Search                                                                      |          |                  |  |  |  |  |  |  |  |  |  |

February 2025 14 Fluid User Interface Updates

# Search Pages - Find an Existing Value – Recent Search

- The Recent Search function enables end users to select from recent searches.
- Saves time and effort by providing quick access to previous searches without having to retype them.

| Voucher                                                                                                    |                   |                                                   |                     |
|----------------------------------------------------------------------------------------------------|-------------------|---------------------------------------------------|---------------------|
| Find an Existing Value<br>✓ Search Criteria<br>Enter any information you have and click Search. Leave fields blank for a list of all values. | ⊕ Add a New Value |                                                   |                     |
| Recent       Choose from recent searches         Saved       Saved         Searches       Choose from saved searches                         | • /               |                                                   |                     |
| Business Unit = V FRXNO Q                                                                                                    | •                 | Manage Recent Searches                            | ×                   |
| Voucher ID begins with V C                                                                                                    | arches            |                                                   | Help                |
| Invoice Number begins with V                                                                                                    |                   | Recent Searches                                   | ⊗ <u>Delete All</u> |
| Invoice Date = V                                                                                                    |                   |                                                   |                     |
| Short Supplier Name begins with V                                                                                                    |                   | Business Unit/EOVEDVMO Veuseer ID/RONVC +1mare    | ~                   |
| Supplier ID begins with V DELL Q                                                                                                    |                   | Business Unit(EQ):PKXNO,Voucher ID(BGN):C, +1more | ×                   |
| Supplier Name begins with V                                                                                                    |                   |                                                   |                     |
| Voucher Style = 🗸                                                                                                    |                   | Save Cancel                                       |                     |
| Related Voucher begins with V                                                                                                    |                   |                                                   |                     |
| Entry Status = 👻 🔍                                                                                                    |                   |                                                   | .:                  |
| Voucher Source = 🗸                                                                                                    |                   |                                                   |                     |
| Incomplete Voucher = V                                                                                                    |                   |                                                   |                     |
|                                                                                                    |                   |                                                   |                     |
|                                                                                                    |                   |                                                   |                     |
| Search Clear Save Search                                                                                                    |                   |                                                   |                     |

February 2025 15 Fluid User Interface Updates

# Search Pages - Find an Existing Value – Saved Searches

- The Saved Searches function enables end users to save a search.
- Provides easy access to frequently used searches.

| Voucher                                                                                                    |                   | ]                                                                                 |
|----------------------------------------------------------------------------------------------------|-------------------|-----------------------------------------------------------------------------------|
| Find an Existing Value                                                                                           | ⊕ Add a New Value |                                                                                   |
| Search Criteria<br>Enter any information you have and click Search. Leave fields blank for a list of all values. |                   |                                                                                   |
| Recent Searches Choose from recent searches                                                                      | • /               |                                                                                   |
| Business Unit = V FRXNO Q                                                                                        | ×                 |                                                                                   |
| Voucher ID begins with V                                                                                         | <b>`</b>          | Edit                                                                              |
| Invoice Number begins with 🗸                                                                                     |                   | Saveu Searches                                                                    |
| Invoice Date =                                                                                                   |                   |                                                                                   |
| Short Supplier Name begins with 🗸                                                                                |                   | <b>X</b>                                                                          |
| Supplier ID begins with V DELL Q                                                                                 |                   | Manage Saved Searches ×                                                           |
| Supplier Name begins with V                                                                                      |                   | Display By Newest on top                                                          |
| Voucher Style = 🗸                                                                                                |                   | Powed Consider                                                                    |
| Related Voucher begins with 🗸                                                                                    |                   | Alphabetical Objetete Al                                                          |
| Entry Status = V                                                                                                 |                   | Oldest on top                                                                     |
| Voucher Source = V                                                                                               |                   | FRXNO P2P VOUCHERS: Business Unit(EQ):FRXNO,Voucher =Rename × ID(BGN):C, +1more × |
| Incomplete Voucher = V                                                                                           |                   | CHXCO P2P VOUCHERS: Business Unit(EQ):CHXCO,Voucher Rename × ID(CT):C             |
|                                                                                                    |                   |                                                                                   |
| Case Sensitive                                                                                                   |                   | Save Cancel                                                                       |

#### Search Pages - Find an Existing Value – Search Results

| Voucher                                     |                                                                                                    |                           |                            |                    |                 |                     |             |                                        |                  |                                             |                                |                   |                       | _       | 1                 |  |                          |
|---------------------------------------------|----------------------------------------------------------------------------------------------------|---------------------------|----------------------------|--------------------|-----------------|---------------------|-------------|----------------------------------------|------------------|---------------------------------------------|--------------------------------|-------------------|-----------------------|---------|-------------------|--|--------------------------|
| Find an Ex<br>V Search Cr<br>Enter any info | xisting Value<br>iteria<br>ormation you have ar                                                                                    | nd oliok Search. Leave    | fields blank fo            | r a list of all va | alues.          |                     |             | ⊕Add a New                             | Value            |                                             |                                |                   |                       |         |                   |  |                          |
| Recent<br>Searche                           | O Recent<br>Searches     Choose from recent searches       Image: Choose from saved searches     Image: Choose from saved searches |                           |                            |                    |                 |                     |             |                                        |                  |                                             |                                |                   |                       |         |                   |  |                          |
|                                             | Business Unit = V CHXCO Q                                                                                                    |                           |                            |                    |                 |                     |             |                                        |                  |                                             |                                |                   |                       |         |                   |  |                          |
|                                             | Vouche                                                                                                    | r ID begins with 🗸        | c                          |                    |                 |                     |             |                                        |                  |                                             |                                |                   |                       |         |                   |  |                          |
|                                             | Invoice Num                                                                                                    | ber begins with 💙         |                            |                    |                 |                     |             |                                        |                  |                                             |                                |                   |                       |         |                   |  |                          |
|                                             |                                                                                                    |                           |                            |                    |                 |                     |             |                                        |                  |                                             |                                |                   |                       |         |                   |  |                          |
| Short Supplier Name begins with 🗸           |                                                                                                    |                           |                            |                    |                 |                     |             |                                        |                  |                                             |                                |                   |                       |         |                   |  |                          |
|                                             | Supplie                                                                                                    | r ID begins with 💙        |                            |                    | Q               |                     |             |                                        |                  |                                             |                                |                   |                       |         |                   |  |                          |
| Supplier Name begins with V STAPLES         |                                                                                                    |                           |                            |                    |                 |                     |             |                                        |                  |                                             |                                |                   |                       |         |                   |  |                          |
|                                             | Voucher St                                                                                                    | tyle = 🗸                  |                            | ~                  | ]               |                     |             |                                        |                  | In MP 6.0, <b>Search Result</b> rows are no |                                |                   |                       |         |                   |  |                          |
|                                             | Related Vouc                                                                                                    | her begins with 🗸         |                            |                    |                 |                     |             |                                        |                  |                                             | longer displayed as hyperlinks |                   |                       |         | yed as hyperlinks |  |                          |
|                                             | Entry Sta                                                                                                    | tus = 🗸                   |                            | ~                  | ]               |                     |             |                                        |                  |                                             |                                |                   |                       |         |                   |  |                          |
|                                             | Voucher Sou                                                                                                    | rce = 🗸                   |                            | ~                  | ]               |                     |             |                                        |                  |                                             |                                |                   |                       |         | '                 |  |                          |
|                                             | Incomplete Vouc                                                                                                    | her = 🗸                   |                            | ~                  | ]               |                     |             |                                        |                  |                                             |                                |                   | /                     |         |                   |  |                          |
|                                             | ∧ Sh                                                                                                    | ow fewer options          |                            |                    |                 |                     |             |                                        |                  |                                             |                                |                   |                       |         |                   |  |                          |
|                                             | C:                                                                                                    | ase Sensitive             |                            |                    |                 |                     |             |                                        |                  |                                             |                                |                   |                       |         |                   |  |                          |
|                                             |                                                                                                    | Search                    | Clear                      |                    | ve Search       |                     |             |                                        |                  |                                             |                                |                   |                       |         |                   |  |                          |
| Search Re<br>245 results                    | Search Results<br>245 results Business Unit "CHXCO", Voucher ID "C" +1 more                                                        |                           |                            |                    |                 |                     |             |                                        |                  |                                             |                                |                   |                       |         |                   |  |                          |
| r                                           | r                                                                                                    |                           |                            |                    |                 |                     |             |                                        |                  |                                             | < 1-10 of                      | 245 🗸             | > >    <b>v</b>       | iew 100 |                   |  |                          |
| Business<br>Unit                            | Voucher ID                                                                                                    | Invoice Number            | Gross<br>Invoice<br>Amount | Payment<br>Amount  | Invoice<br>Date | Short Supplier Name | Supplier ID | Supplier Name                          | Voucher<br>Style | Related<br>Voucher                          | Entry<br>Status                | Voucher<br>Source | Incomplete<br>Voucher |         |                   |  | Hovering over a grid row |
| снхсо                                       | C0025421                                                                                                    | 5933-03<br>RETENTION      | 3558.3                     | 3558.3             | 8 07/31/2024    | STAPLESCON-001      | 1007443560  | Staples<br>Construction<br>Company Inc | Regular          | (blank)                                     | Postable                       | XML               | Complete              | >       |                   |  | now changes its color,   |
| снхсо                                       | C0025418                                                                                                    | 5933-03                   | 67607.76                   | 67607.76           | 07/31/2024      | STAPLESCON-001      | 1007443560  | Staples<br>Construction<br>Company Inc | Regular          | (blank)                                     | Postable                       | XML               | Complete              | >       |                   |  | improved visual feedback |
| снхсо                                       | C0025415                                                                                                    | 1913-02.0.01<br>RETENTION | 1221.99                    | 1221.99            | 07/31/2024      | STAPLESCON-001      | 1007443560  | Staples<br>Construction<br>Company Inc | Regular          | (blank)                                     | Postable                       | XML               | Complete              | >       |                   |  |                          |

February 2025 Fluid User Interface

17

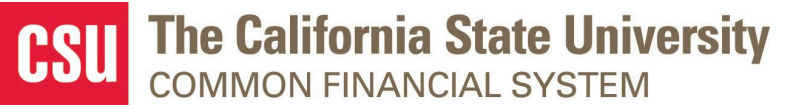

| CSU                                                                                                    | COMMO           | N FINANCIAL SYS                  | STEM                | รแห                  |                |                   |                      |                   |                         |                |                  |      | Updates |
|----------------------------------------------------------------------------------------------------|-----------------|----------------------------------|---------------------|----------------------|----------------|-------------------|----------------------|-------------------|-------------------------|----------------|------------------|------|---------|
| Borderless Page Tabs<br>borderless, with an underline indicating<br>the selected tab                                                                                                    |                 |                                  |                     |                      |                |                   |                      |                   |                         |                |                  |      |         |
| ←   ③ ♡          Q. Search in Menu       △ ♀ ∶ ⊘         Regular Entry       New Window   Help   Personalize Page                                                                                                    |                 |                                  |                     |                      |                |                   |                      |                   |                         |                |                  |      |         |
| Summary       Related Documents       Invoice Information       Payments       Voucher Attributes       Error Summary         Business Unit       CHXCO       Invoice No       6011480646         Voucher ID       C0028637       Invoice Date       09/07/2024       Action       Run         Voucher Style       Regular Voucher       Supplier ID       0004059384       Run       Run |                 |                                  |                     |                      |                |                   |                      |                   |                         |                |                  |      |         |
| ✓ Payment Det                                                                                                    | ails            |                                  |                     |                      |                |                   |                      |                   | K                       | < 1-1 of 1 👽 🔿 | > View All       |      |         |
| Actions                                                                                                    | Details         | Payment Status                   | Scheduled to<br>Pay | Payment<br>Reference | Remit<br>SetID | Remit<br>Supplier | Remitting<br>Address | Payment<br>Method | Gross Payment<br>Amount | Paid Amount    | Payment Currency |      |         |
| ✓Actions                                                                                                    | Petails         | Not Selected for Payment         | 10/07/2024          |                      | снхсо          | 0004059364        | 3                    | СНК               | 291.76                  |                | USD              |      |         |
| > Voucher Line<br>Save                                                                                                    | - PO Informatio | n<br>in List Next in List Notify | Refresh             |                      |                |                   |                      |                   |                         | 4              | udd Update/Displ | olay |         |

Summary | Related Documents | Invoice Information | Payments | Voucher Attributes | Error Summary

February 2025

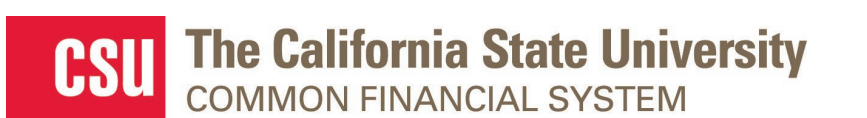

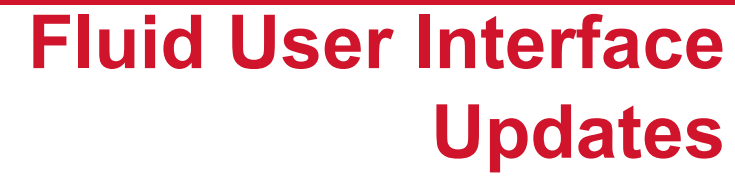

18

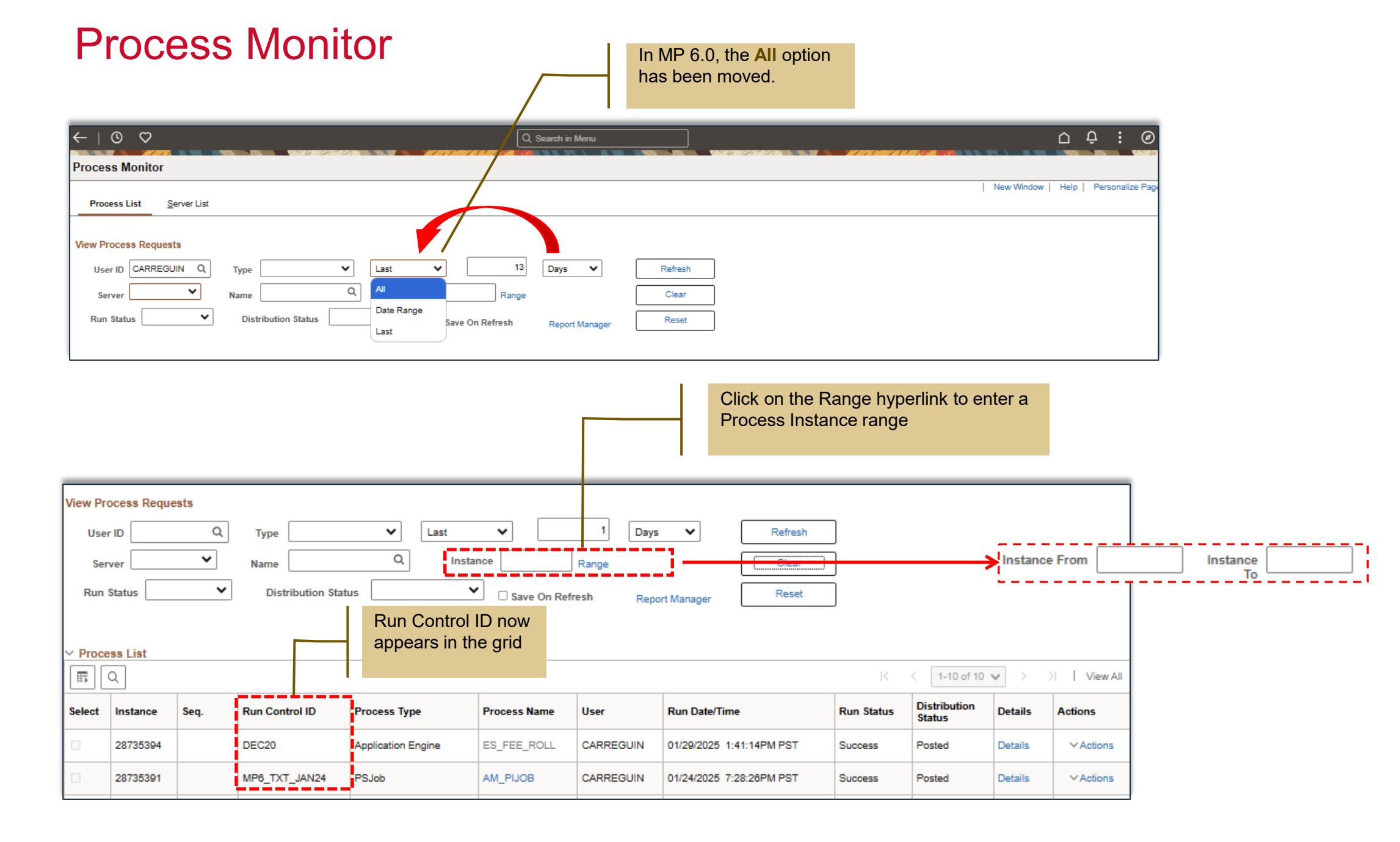